## **NAU IRBNet Sharing**

Guidance for sharing a submission package

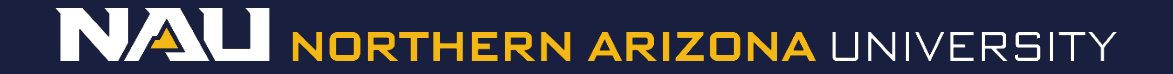

# **My Projects**

- 1. Go to your active projects by selecting the *My Projects* tab at the left of the screen.
- 2. Select the Title of the project you would like to share.

| Welcome to IRBNet |                    |                                                                                                    |                                                                                                    |                |                           |                            | My                                                                                                    | / Projects        |  |  |  |
|-------------------|--------------------|----------------------------------------------------------------------------------------------------|----------------------------------------------------------------------------------------------------|----------------|---------------------------|----------------------------|----------------------------------------------------------------------------------------------------|-------------------|--|--|--|
| Cynthia Jo        | ohnson             | Your "My Projects" workspace shows projects that you have created and projects that have been shared with you by other users on the National Research Network. Use Reminders, Tags and Archiving to help organize your workspace and keen it |                                                                                                    |                |                           |                            |                                                                                                    |                   |  |  |  |
| Submissio         | n Manager          | running smoothly. (Learn More)                                                                                                    |                                                                                                    |                |                           |                            |                                                                                                    |                   |  |  |  |
| Agendas a         | and Minutes        | Ū.                                                                                                    |                                                                                                    |                |                           |                            |                                                                                                    |                   |  |  |  |
| My Projec         | ts                 |                                                                                                    |                                                                                                    |                |                           |                            | Image: Second second second |                   |  |  |  |
| Create Net        | Create New Project |                                                                                                    |                                                                                                    | Search By Tag: |                           |                            |                                                                                                    |                   |  |  |  |
| 🔻 My Remi         | nders (1)          | Search Clear                                                                                                    |                                                                                                    |                |                           |                            |                                                                                                    |                   |  |  |  |
| Other Too         | ls                 |                                                                                                    |                                                                                                    |                |                           |                            |                                                                                                    |                   |  |  |  |
| Track Train       | ning (9) (152)     |                                                                                                    |                                                                                                    |                |                           |                            | 4 4 41 42 - 44                                                                                                    |                   |  |  |  |
| Forms and         | l Templates        |                                                                                                    | The second second second second second second second second second second second second second second second se |                |                           |                            |                                                                                                    | 5 F FI 10 V       |  |  |  |
| Library Ma        | nager              | Create and Ma                                                                                                    | inage Tags   Show Archived Project:                                                                             | s(U)           |                           | 1                          | Proje                                                                                                    | ct status view    |  |  |  |
|                   |                    | * IRBNet ID                                                                                                    | Project Title                                                                                                   |                | Principal<br>Investigator | Submission<br>Type         | Board Action                                                                                                    | Effective<br>Date |  |  |  |
|                   |                    | ♥ 660018-1                                                                                                    | Innovative Test Project                                                                                         | T<br>          | Researcher                | New Project                | Pending<br>Review                                                                                                    | ₿                 |  |  |  |
|                   | Í                  | 497993-15                                                                                                    | NAH: Precision Population Health<br>Managem                                                                     | T<br>2         | Carroll                   | Amendment/<br>Modification | Approved                                                                                                    | 01/11/2016 🔒      |  |  |  |
|                   |                    | 497992-14                                                                                                    | NAH: Precision Population Health<br>Managem                                                                     | T<br>2         | Beckett                   | Amendment/<br>Modification | Approved                                                                                                    | 01/11/2016 👸      |  |  |  |
|                   |                    |                                                                                                    |                                                                                                    |                |                           |                            | 📢 🖣 11 - 13 of 1                                                                                                    | 3 🕨 🔰 10 🔻        |  |  |  |

### Share this Project

### Click "Share this Project" on the left side of the screen.

My Projects Create New Project Y My Reminders **Project Administration** Project Overview Designer Share this Project Sign this Package Submit this Package Delete this Package Send Project Mail Project History Messages & Alerts Other Tools Forms and Templates

#### Step 1:

Download blank forms, document templates and reference materials to assist you in assembling your document package.

Select a Library: Northern Arizona University IRB, Flagstaff, AZ 🔻

Select a Document: 1 Instructions for students T Download

#### Step 2:

Assemble your document package. In addition to adding project documents to your package, IRBNet also allows you to link your project team's Training & Credentials to your package.

Documents in this Package:

| Document Type              | Description                          | Last Modified       |       |  |
|----------------------------|--------------------------------------|---------------------|-------|--|
| ▼ Budget                   | NIH Grant Proposal                   | 02/05/2016 01:57 PM | 📄 🥔 🗙 |  |
| ▼ Consent Form             | Consent Adult v2016-02-04            | 02/05/2016 01:32 PM | 📄 🥔 🗙 |  |
| Data Collection            | Quality of Life Survey               | 02/05/2016 01:33 PM | 📄 🖉 🗙 |  |
| NAU - Research Application | NAU - Research Application           | 02/05/2016 12:35 PM | 📄 🖉 🗙 |  |
| ▼ Other                    | Recruitment Script                   | 02/05/2016 01:56 PM | 📄 🥔 🗙 |  |
| ▼ Other                    | List of Project Personnel            | 02/05/2016 01:24 PM | 📄 🖉 🗙 |  |
| ▼ Other                    | Site Auth School                     | 02/05/2016 01:58 PM | 📄 🖉 🗙 |  |
| ▼ Other                    | Participant Material Thank You Cards | 02/05/2016 01:38 PM | 📄 🔗 🗙 |  |
| V Protocol                 | Project Narrative for Application    | 02/05/2016 01:20 PM | 📄 🖉 🗙 |  |

There are no Training & Credentials records linked to this package. | Link / Un-Link Training Records |

Add New Document

## Options

### Click on the "Share" option

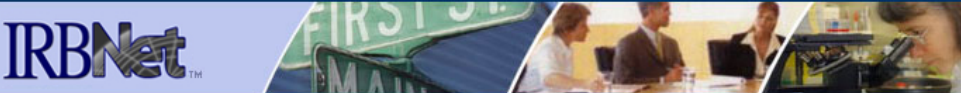

#### Welcome to IRBNet Cynthia Johnson

- Submission Manager Agendas and Minutes
- My Projects
- Create New Project
- Ҟ My Reminders

### **Project Administration**

Project Overview Designer Share this Project Sign this Package Submit this Package Delete this Package Send Project Mail Reviews Project History

### -

| Uther lools                            |
|----------------------------------------|
| Track Training <mark>(11)</mark> (177) |
| Forms and Templates                    |
| Library Manager                        |

Share Project

[660018-3] Innovative Test Project

You may share this project with other Researchers, Committee Members, Administrators and Sponsors. You may also send a complete copy of this project to a Principal Investigator at another site if this is a multi-site project. You may also transfer ownership of this project to another individual.

- Share: Use this option if you wish to share your project with other Researchers, Committee Members, Administrators or Sponsors at your own institution or any other institution. For example, you may wish to share this project with other members of your research team so that you may collaborate in the design and development of the project, or with a selected Committee Member or Administrator to solicit feedback prior to submitting your project for review. You may provide any individual with Full, Write or Read access.
- Multi-site: Use this option only if your project is a multi-site project and you wish to send a complete and independent copy of this project to a Principal Investigator at another site. The local Principal Investigator will be able to obtain project documents from the lead site and may modify their copy of these documents (such as consent forms) to meet the requirements of their local Board. You will be able to monitor the progress of this project at every local site. The other local Principal Investigators will also be able to monitor the progress of this project at every local site (including your own).
- Transfer: Transfer your ownership of this project to another user. In doing so you will relinquish all access to this project and the designated user will be granted Full access.

## **Organization Search**

The box will automatically highlight "Northern Arizona University (NAU), Flagstaff, AZ" Click on "Select Organization."

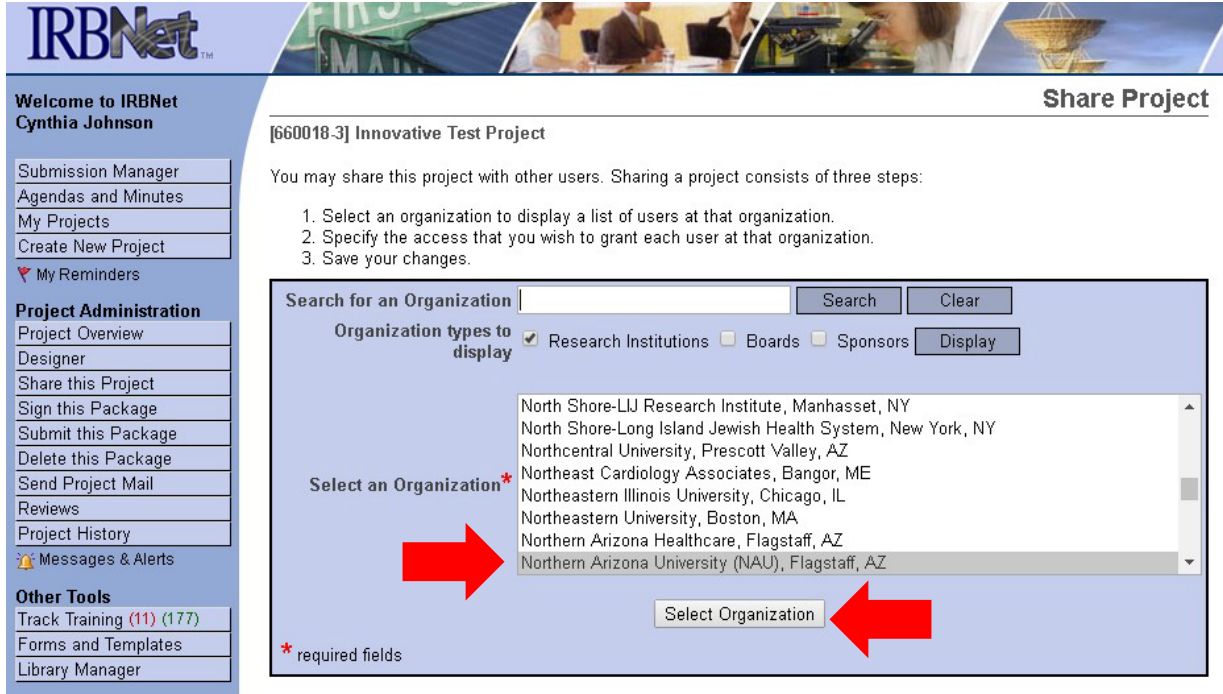

## **Sharing with NAU IRB**

To share your project with the NAU IRB Office (required), type "**NAU**" in the "**Search for a User**" box, then click "**Search**."

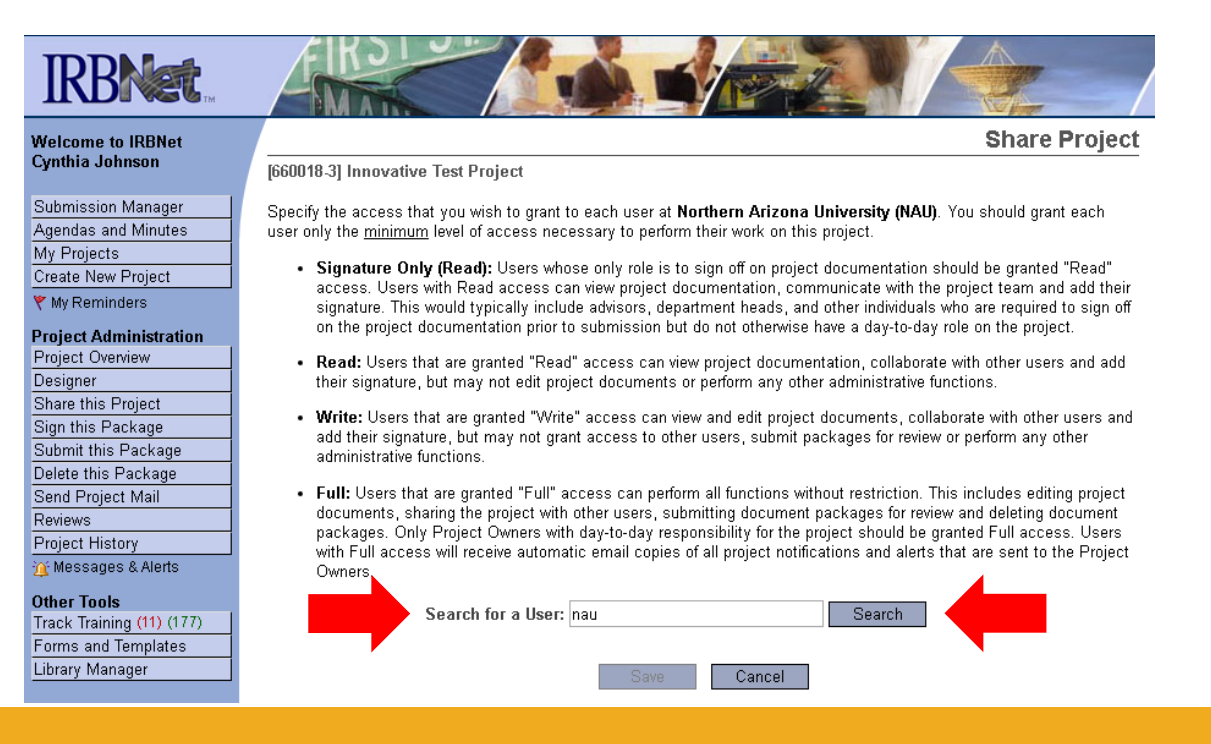

## Assign Access Type

Share Project

### IRBN

#### Welcome to IRBNet Cynthia Johnson

Submission Manager Agendas and Minutes My Projects Create New Project Y My Reminders Project Administration Project Overview Designer Share this Project Sign this Package Submit this Package Delete this Package Send Project Mail Reviews

Project History

Other Tools

Library Manager

🍸 Messages & Alerts

[660018-3] Innovative Test Project

Specify the access that you wish to grant to each user at Northern Arizona University (NAU). You should grant each user only the minimum level of access necessary to perform their work on this project.

- Signature Only (Read): Users whose only role is to sign off on project documentation should be granted "Read" access. Users with Read access can view project documentation, communicate with the project team and add their signature. This would typically include advisors, department heads, and other individuals who are required to sign off on the project documentation prior to submission but do not otherwise have a day-to-day role on the project.
- · Read: Users that are granted "Read" access can view project documentation, collaborate with other users and add their signature, but may not edit project documents or perform any other administrative functions.
- Write: Users that are granted "Write" access can view and edit project documents, collaborate with other users and add their signature, but may not grant access to other users, submit packages for review or perform any other administrative functions.
- · Full: Users that are granted "Full" access can perform all functions without restriction. This includes editing project documents, sharing the project with other users, submitting document packages for review and deleting document packages. Only Project Owners with day-to-day responsibility for the project should be granted Full access. Users with Full access will receive automatic email copies of all project notifications and alerts that are sent to the Project Owners

Search for a User: nau Search Track Training (11) (177) Forms and Templates User Access Type IRB Office, Nau 😑 Write 🛛 🔍 Read Eull No Access. One User found.

> Each user will be automatically notified that they have been granted access to this project. You may also specify additional comments to be included in this notification:

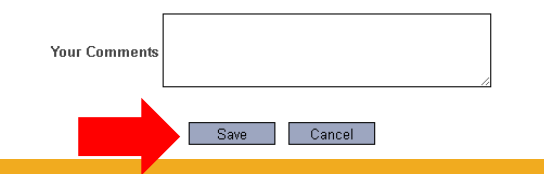

Under Access Type, select the "Full" option for the "IRB Office, *Nau*" Then, select *Save*.

You may also type comments in the "Your Comments" box that will be sent to the party with whom you shared the project.

### Sharing with team members and faculty advisors

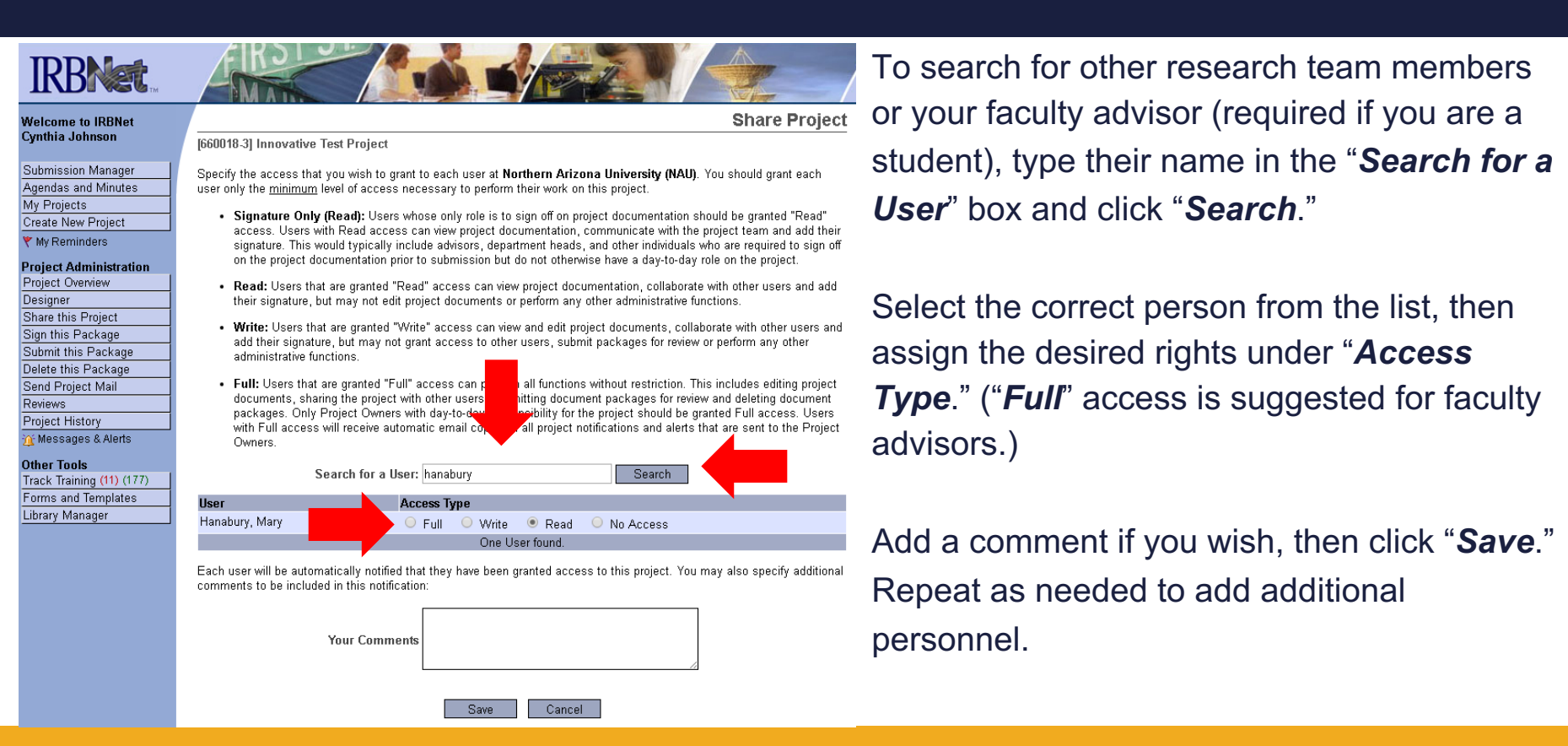